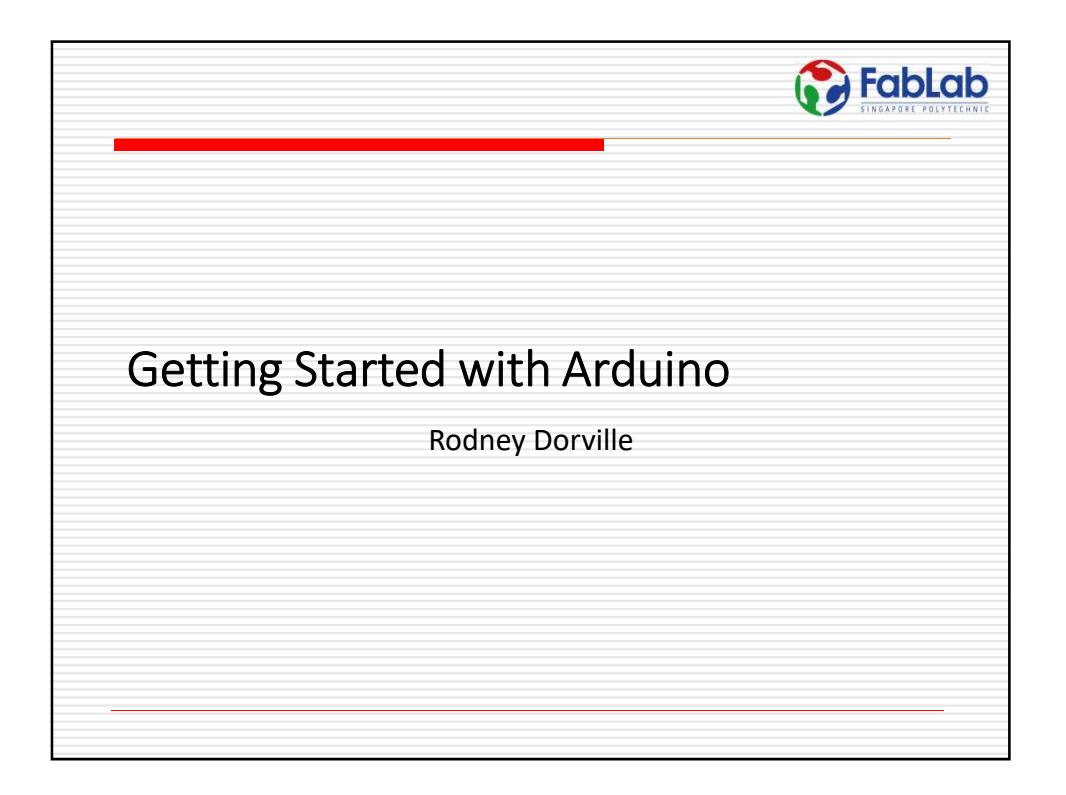

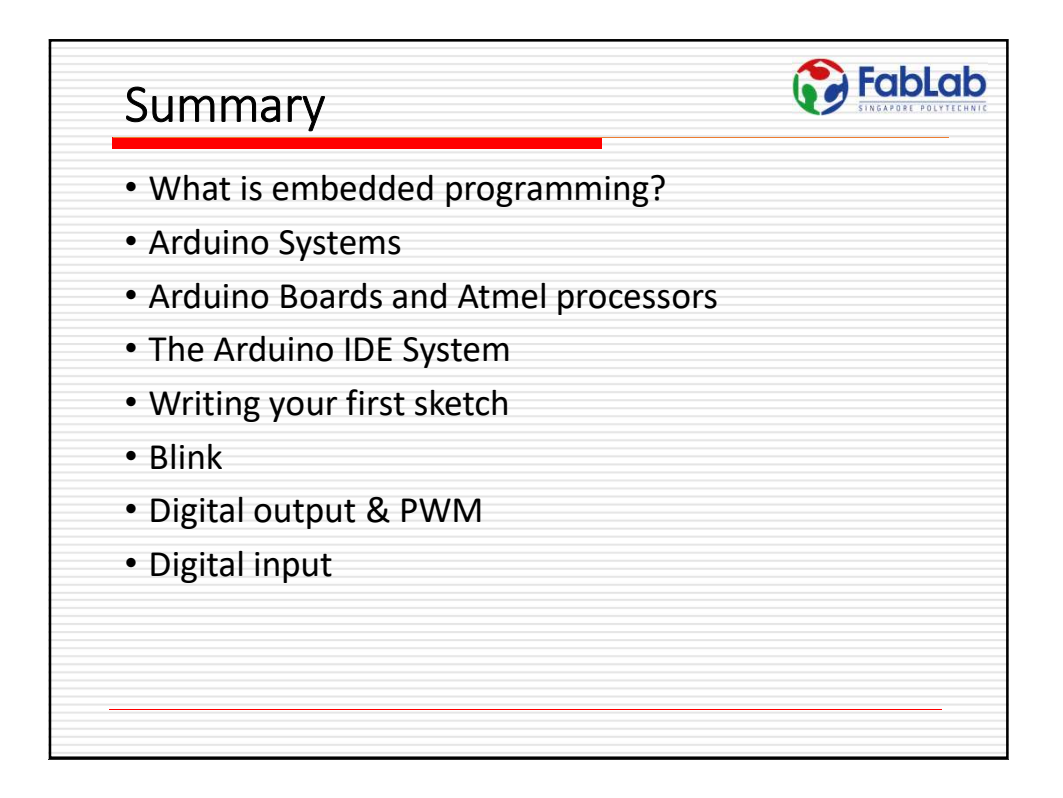

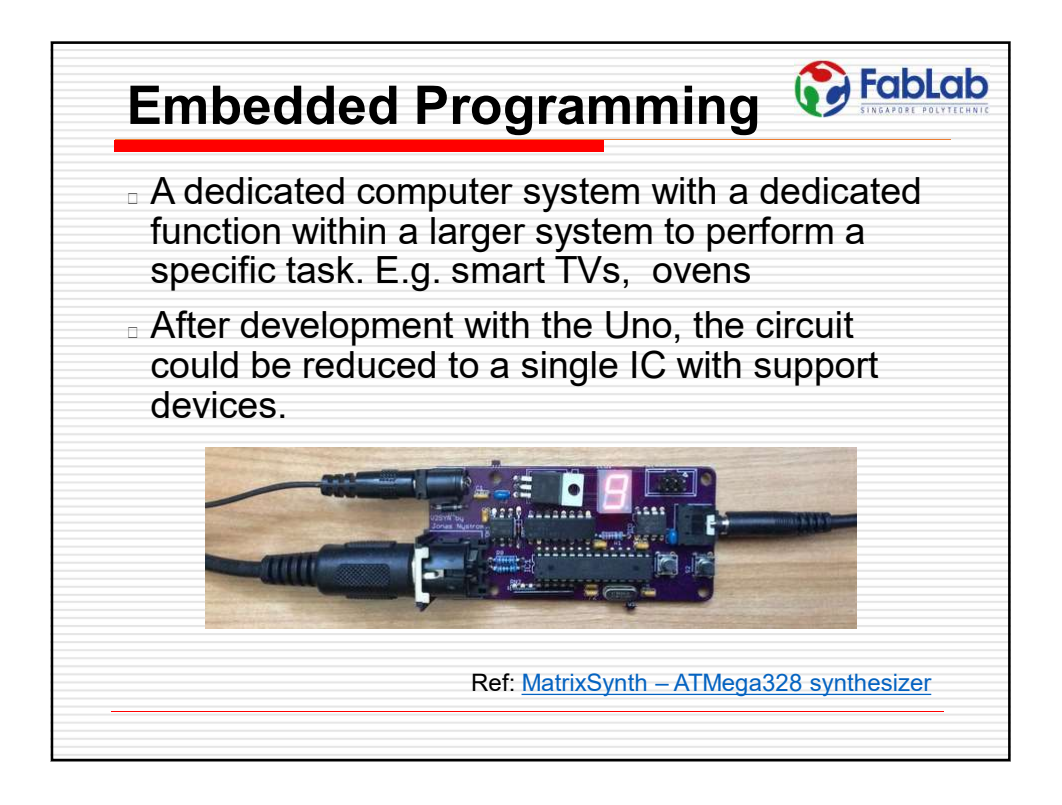

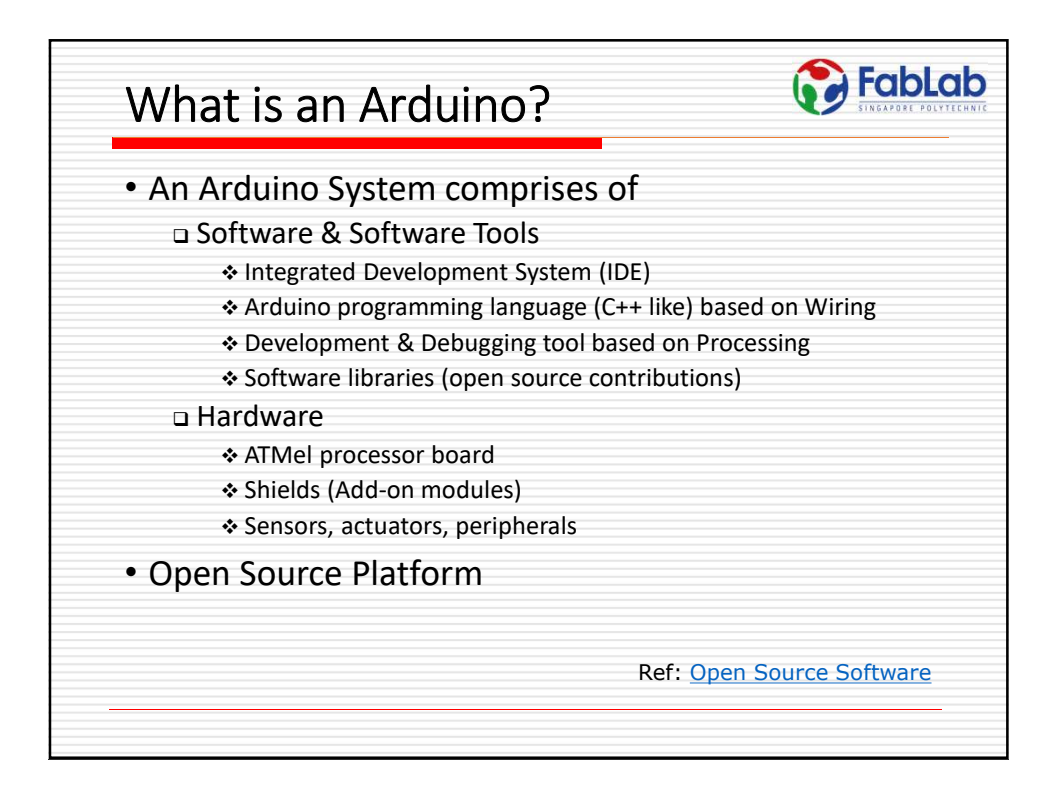

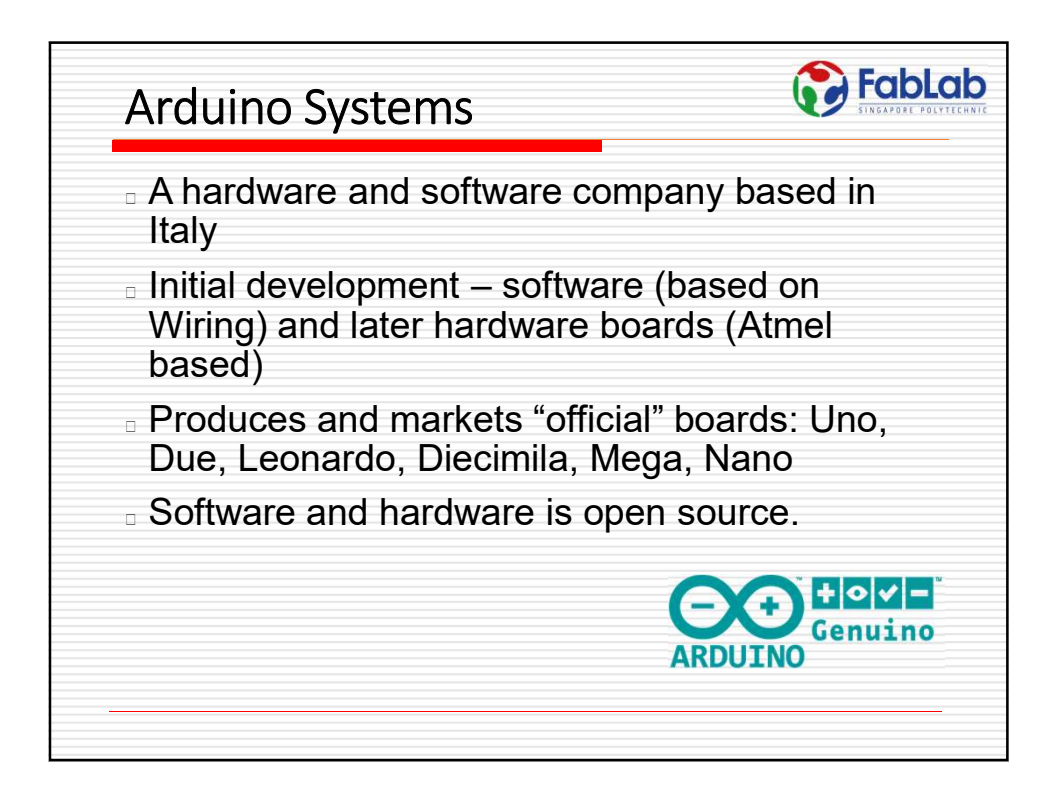

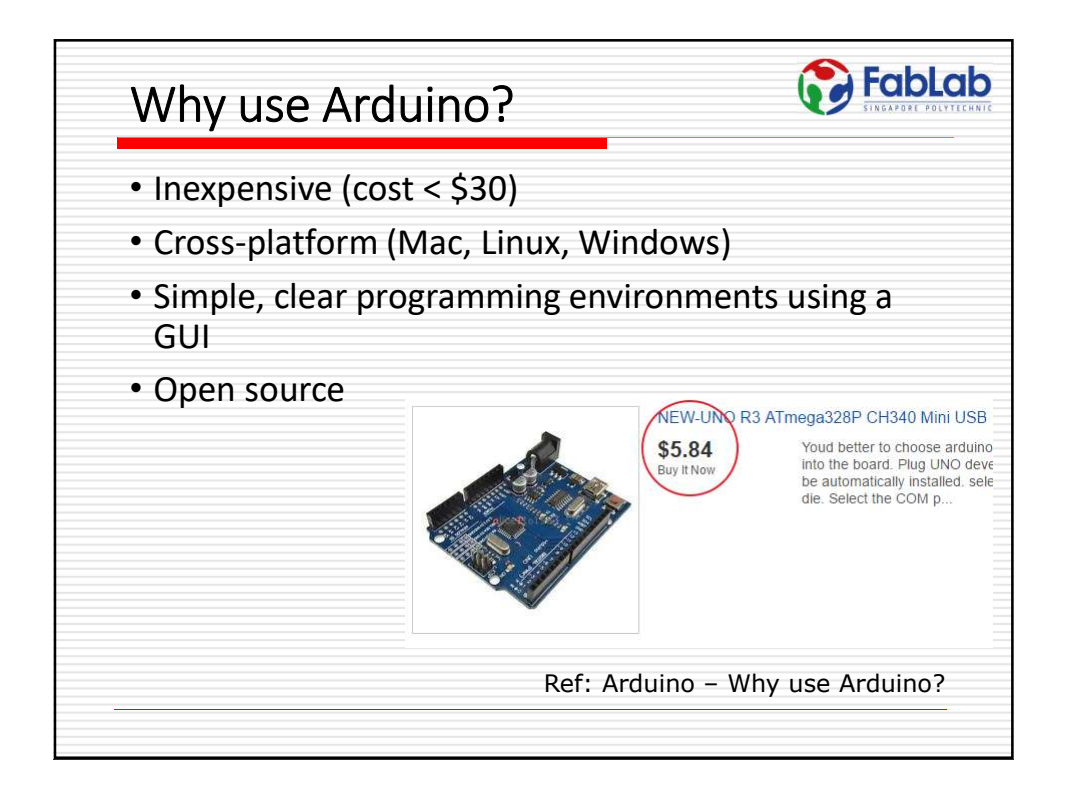

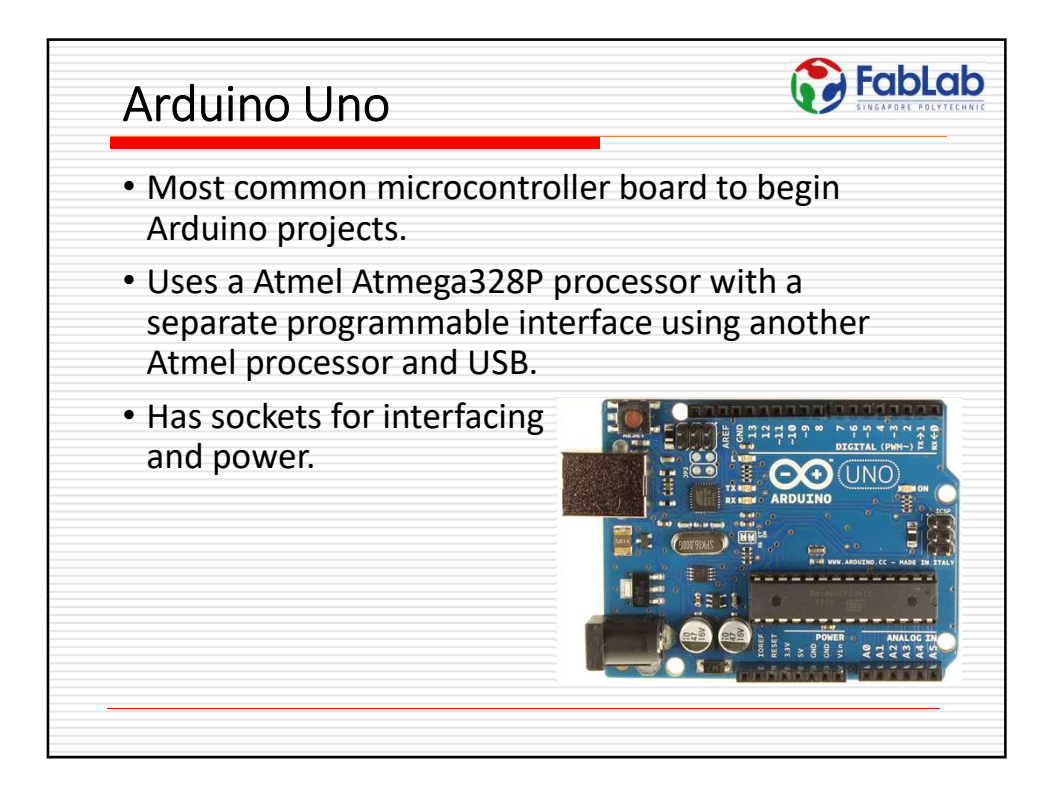

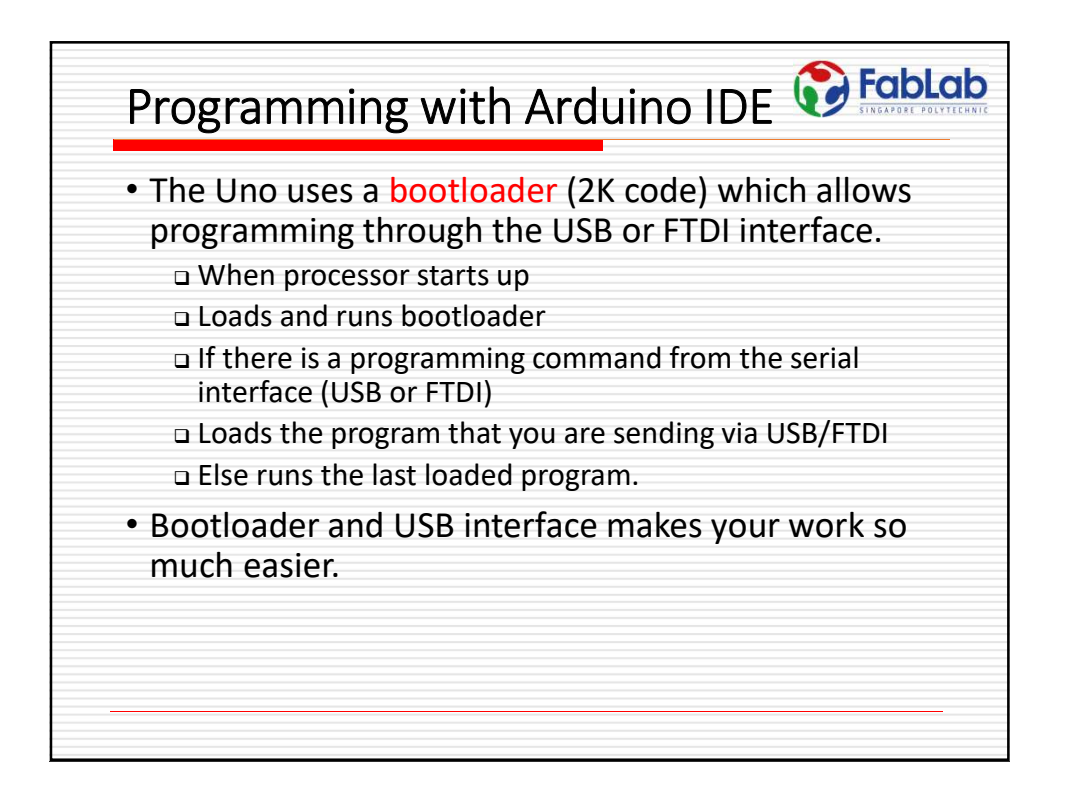

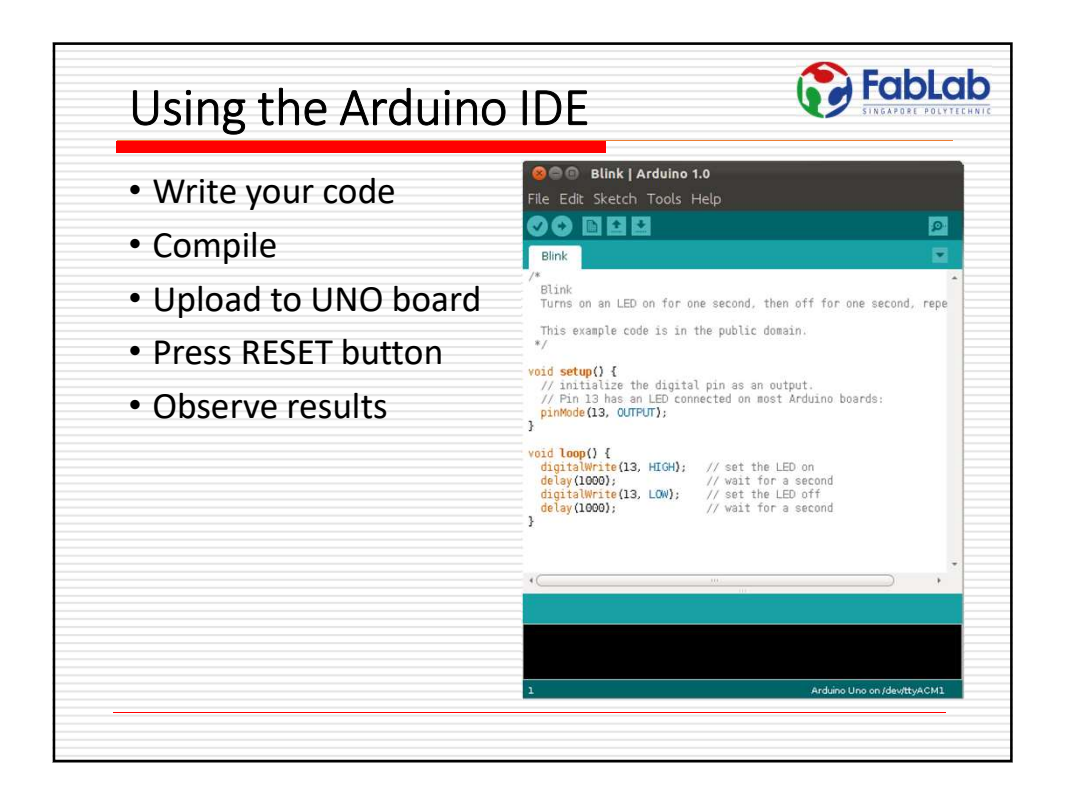

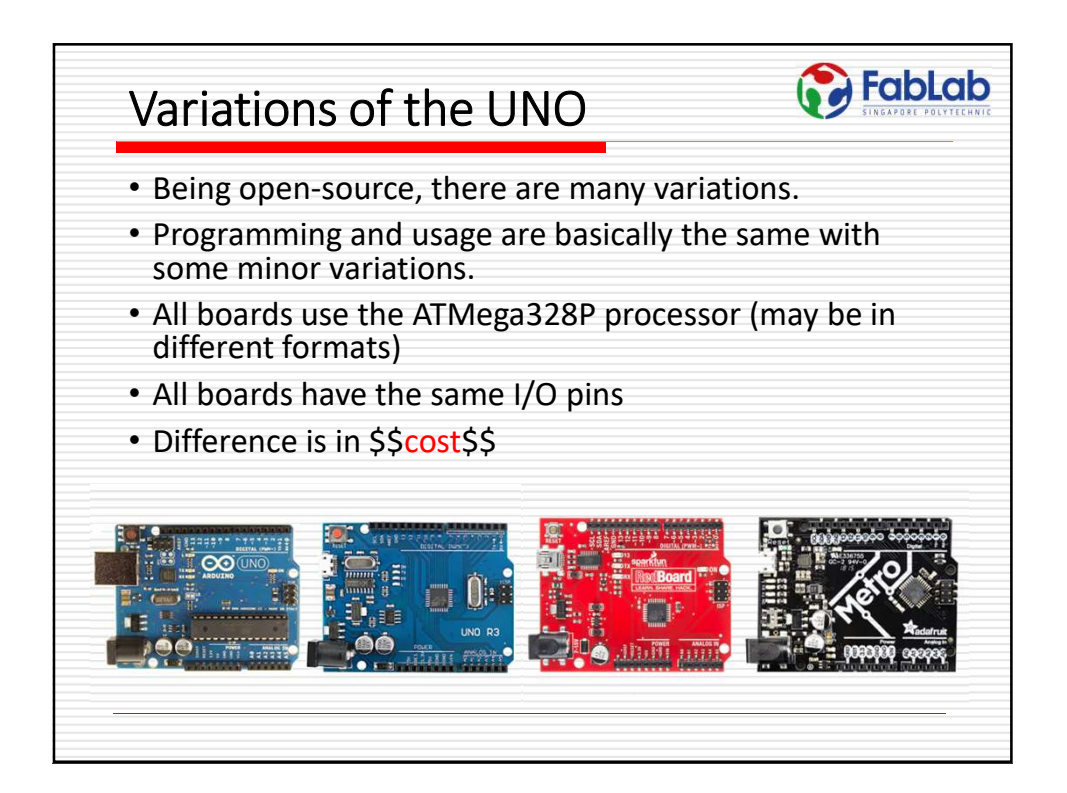

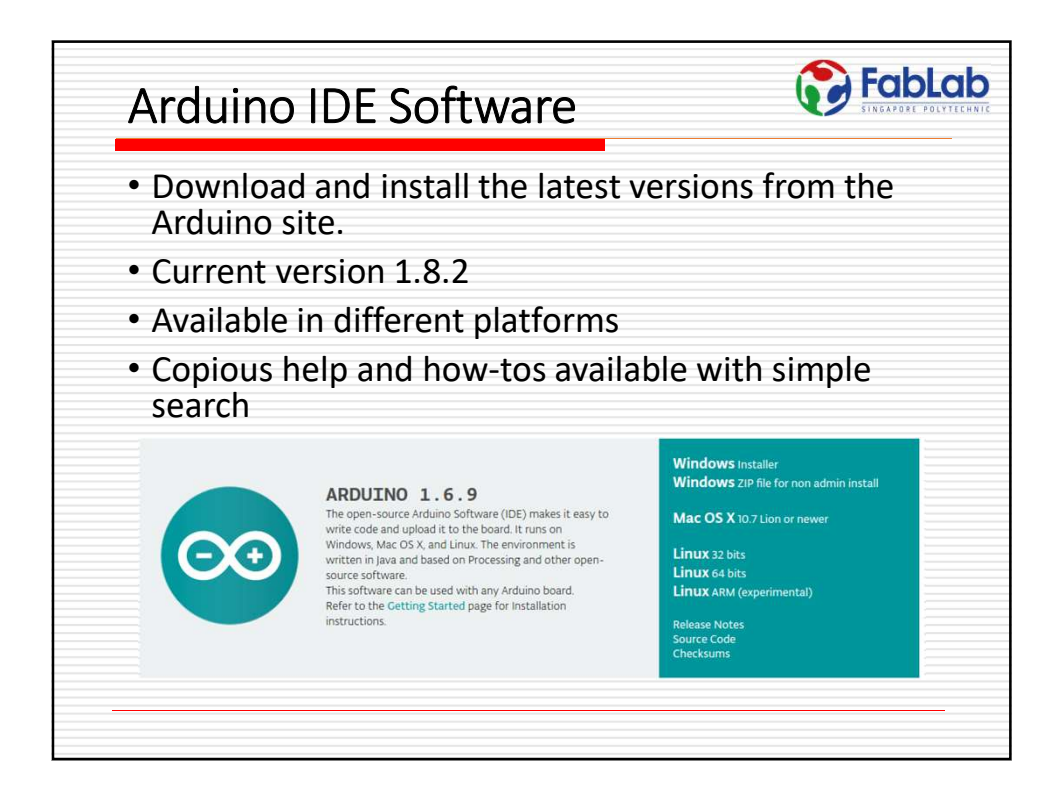

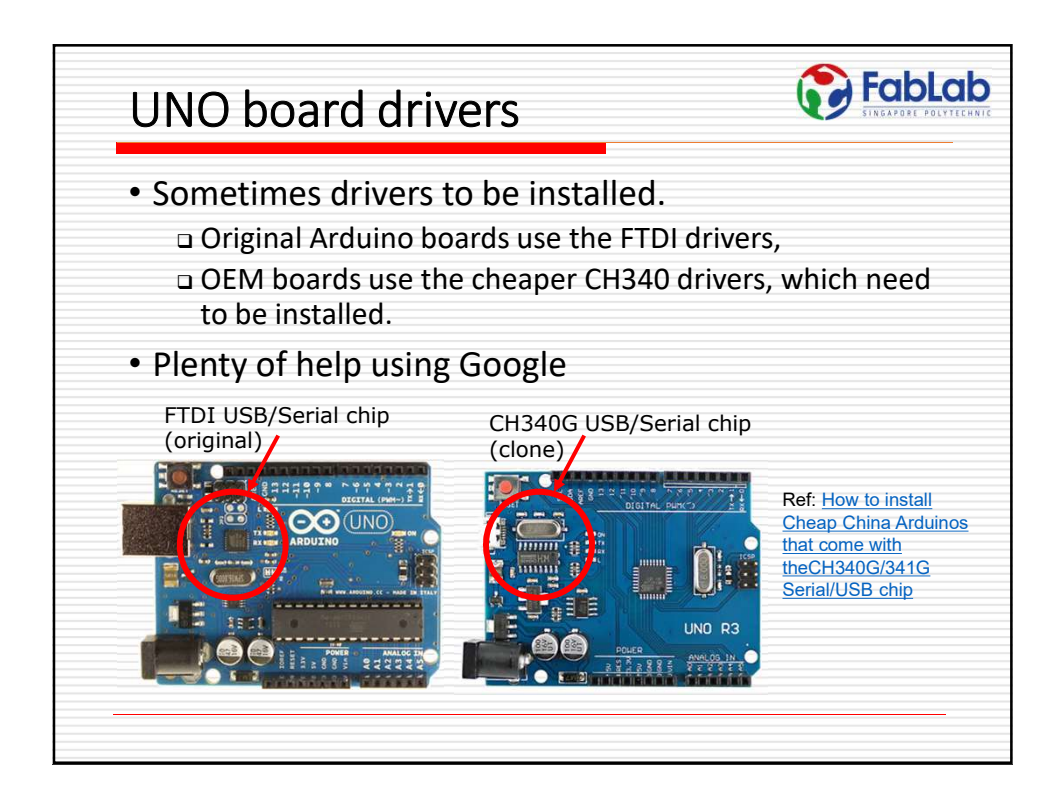

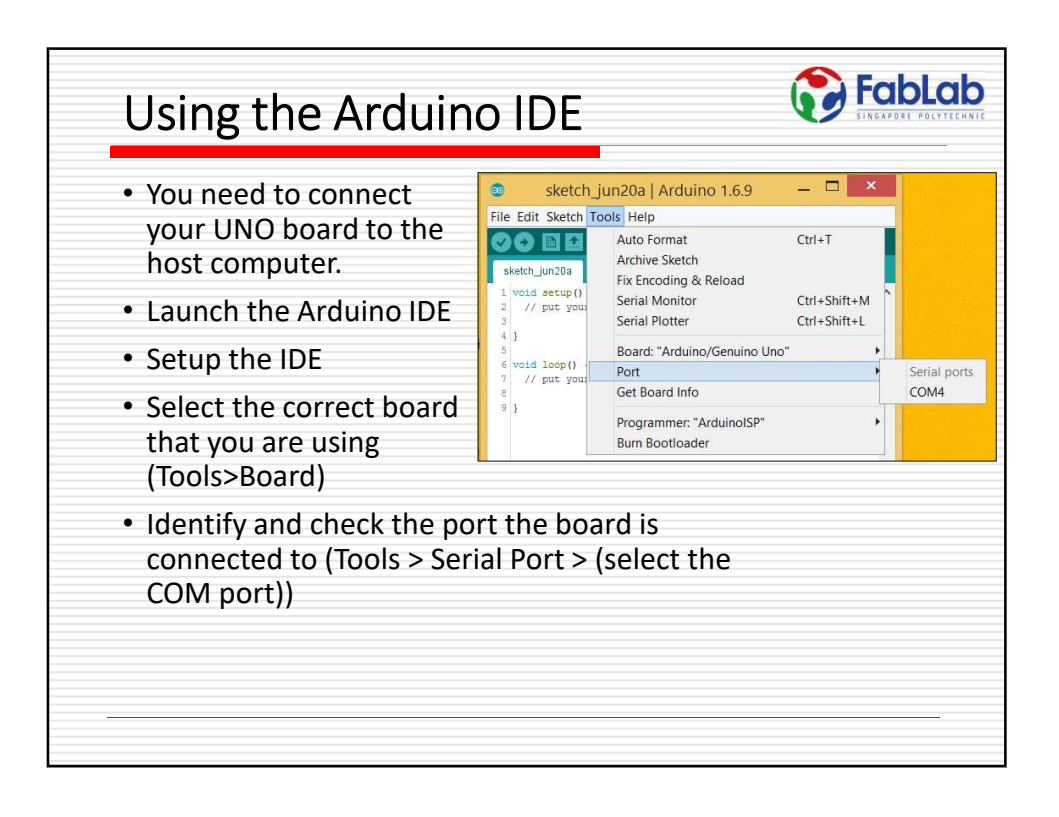

| <ul> <li>Load the example<br/>program "Blink".</li> <li>Programs are called<br/><u>Sketches</u>.</li> </ul> | Sketch jun20a   Arduino 1.6.9     X       File Edit Sketh Tools Help     X       New Ctri-N     Open.       Open.     Ctri-N       Open.     Ctri-N       Open.     Ctri-N       Open.     Ctri-N       Open.     Ctri-N       Stetchook     No.8       Save Ctri-N     OLopital       Save A. Ctri-Sinte-F     03.Datalog       Page Setup Ctri-Sinte-P     04.Communication       Print     Ctri+P       Ob Sensors     ReadAnalogVoltage                                                                                                    |
|----------------------------------------------------------------------------------------------------|----------------------------------------------------------------------------------------------------|
| <ul> <li>Verify/Compile the<br/>program</li> </ul>                                                          | Image: sketch_jun20a   Arduino 1.6.9       -       -       ×         File Edit Sketch Tools Help       -       -       -       ×         Image: sketch_jun20a   Arduino 1.6.9       -       -       -       ×         Image: sketch_jun20a   Arduino 1.6.9       -       -       -       ×         Image: sketch_jun20a   Arduino 1.6.9       -       -       -       ×         Image: sketch_jun20a   Arduino 1.6.9       -       -       -       ×         Image: sketch_jun20a   Arduino 1.6.9       -       -       -       ×         Image: sketch_jun20a   Arduino 1.6.9       -       -       -       ×         Image: sketch_jun20a   Arduino 1.6.9       -       -       -       ×         Image: sketch_jun20a   Arduino 1.6.9       -       -       -       ×         Image: sketch_jun20a   Arduino 1.6.9       -       -       -       >       >         Image: sketch_jun20a   Arduino 1.6.9       -       -       -       >       >       >       >       >       >       >       >       >       >       >       >       >       >       >       >       >       >       >       >       >       >       >       > |
| • Upload                                                                                                    | L void<br>2 // Export compiled Binary Ctrl+Alt+S                                                                                                    |

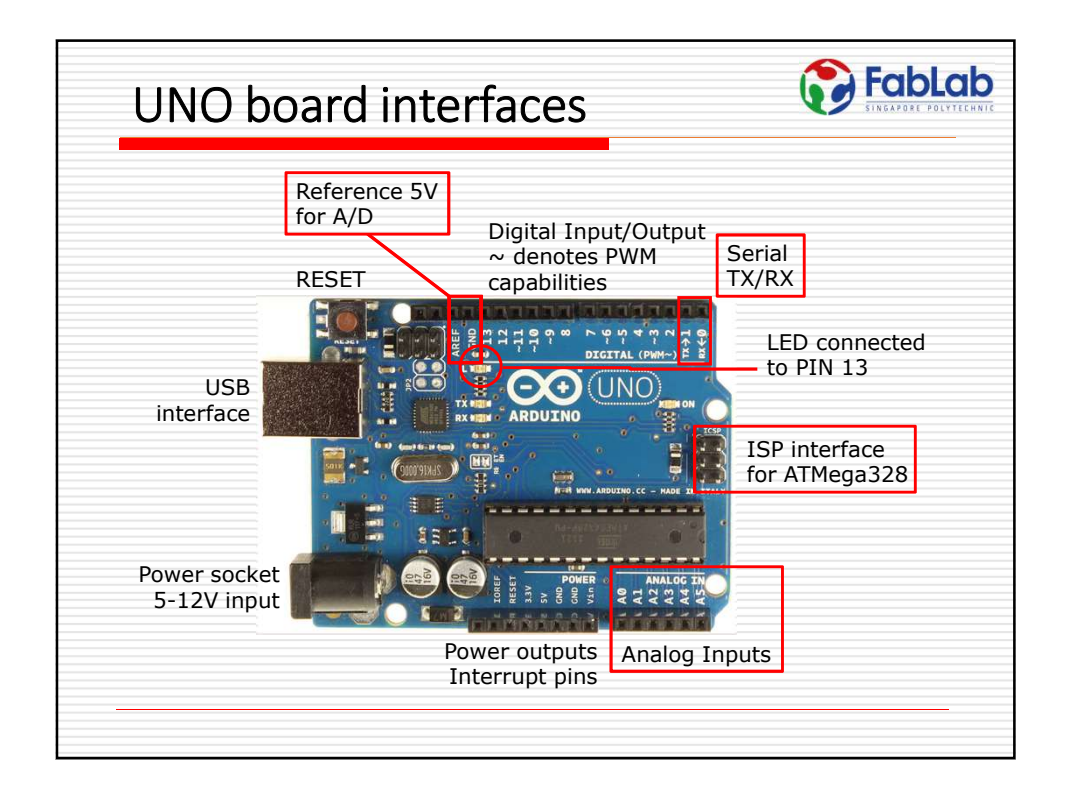

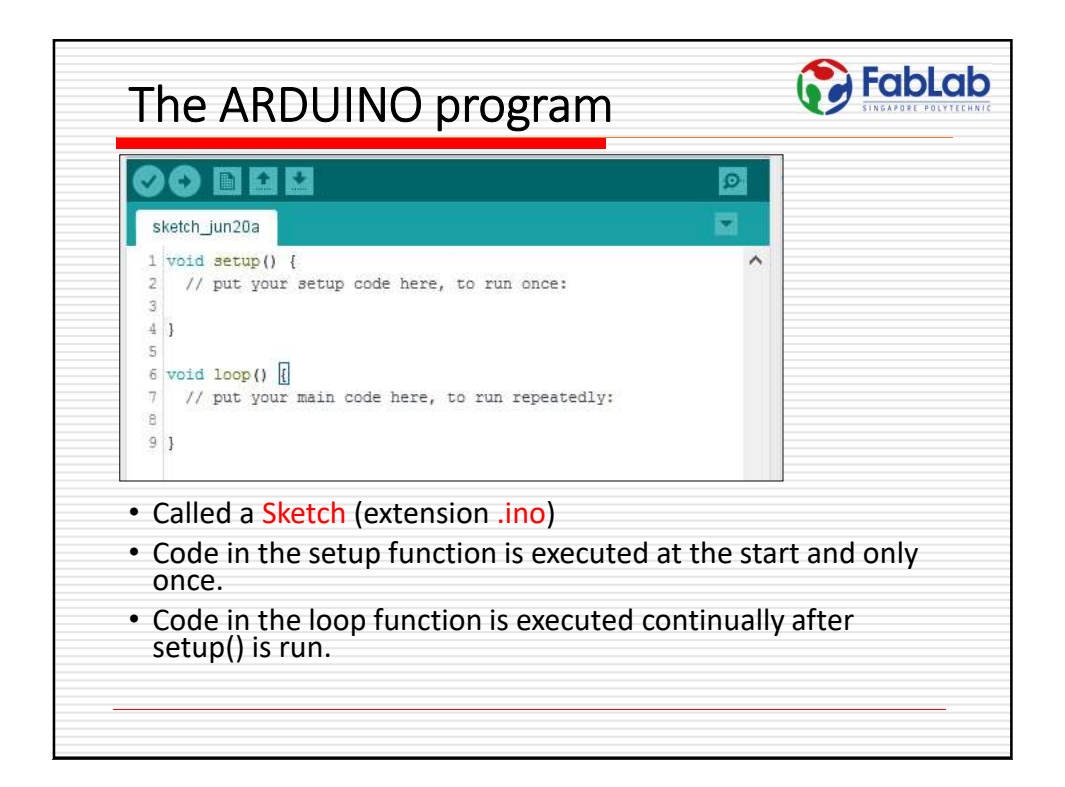

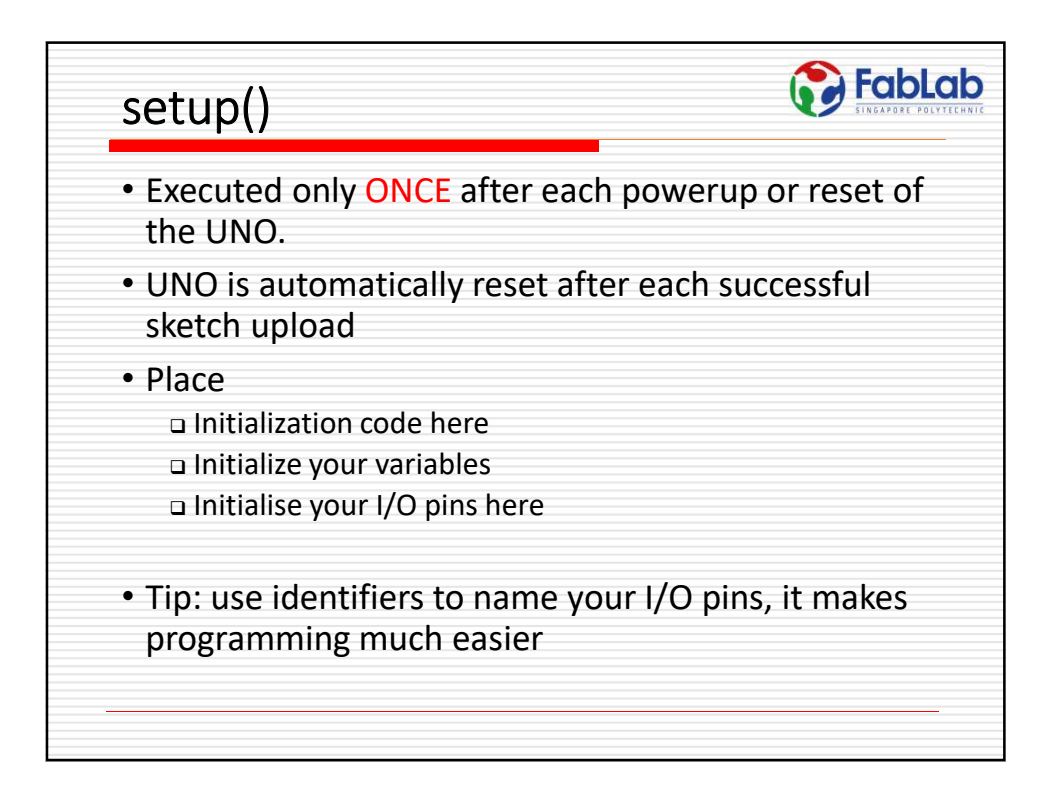

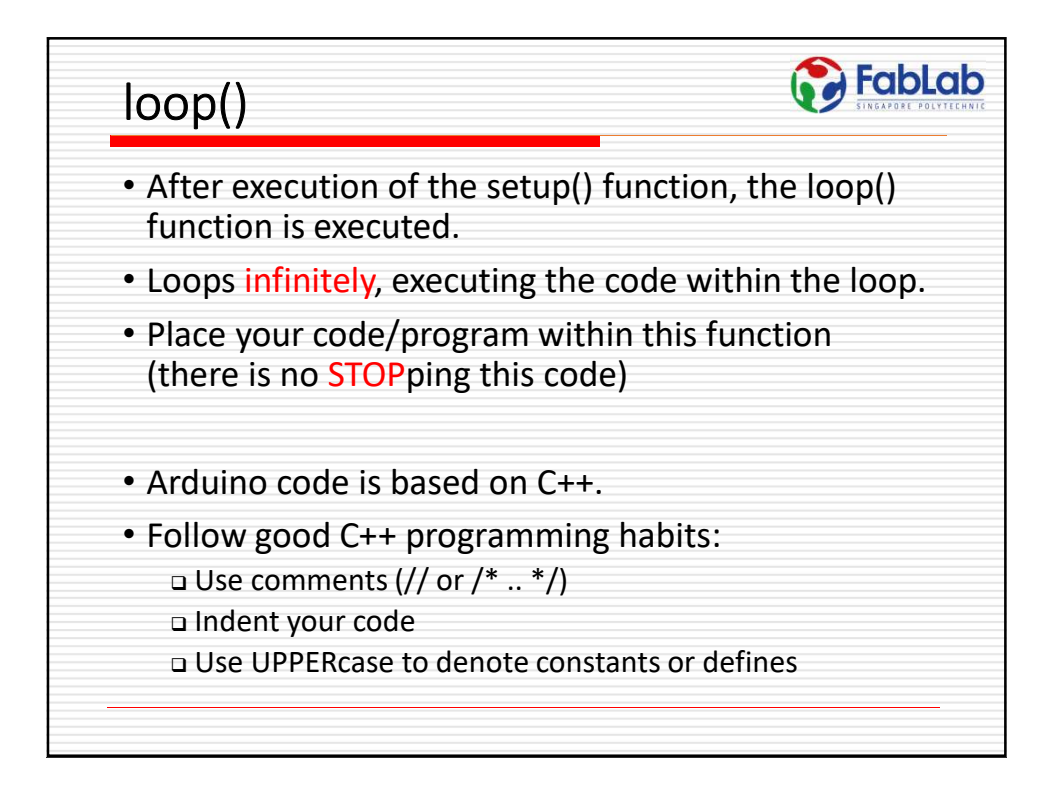

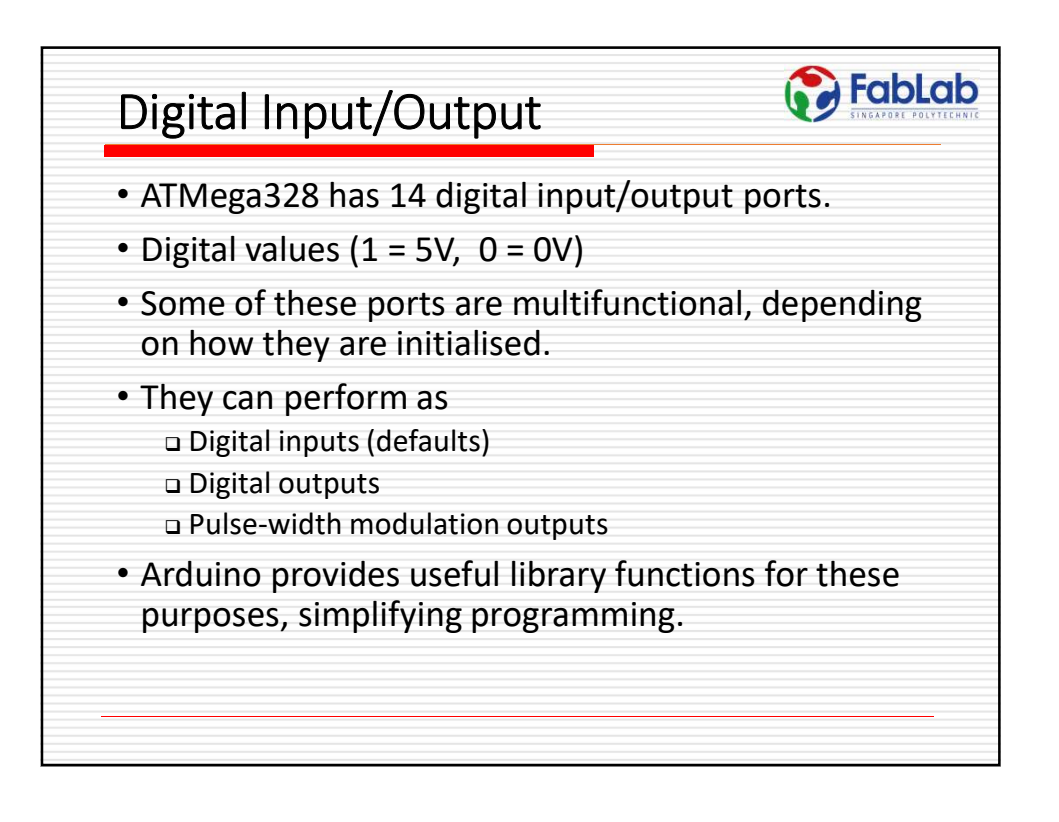

| Atmega168                                                     | Pin Mapping                                                           |  |
|---------------------------------------------------------------|-----------------------------------------------------------------------|--|
| Arduino function                                              | Arduino function                                                      |  |
| reset (PCINT14/RESET) PC6                                     | 28 PC5 (ADC5/SCL/PCINT13) analog input 5                              |  |
| digital pin 0 (RX) (PCINT16/RXD) PD0 2                        | 27 PC4 (ADC4/SDA/PCINT12) analog input 4                              |  |
| digital pin 1 (TX) (PCINT17/TXD) PD1                          | 26 PC3 (ADC3/PCINT11) analog input 3                                  |  |
| digital pin 2 (PCINT18/INT0) PD2                              | 25 PC2 (ADC2/PCINT10) analog input 2                                  |  |
| digital pin 3 (PWM) (PCINT19/OC2B/INT1) PD3                   | 24 PC1 (ADC1/PCINT9) analog input 1                                   |  |
| digital pin 4 (PCINT20/XCK/T0) PD4                            | 23 PC0 (ADC0/PCINT8) analog input 0                                   |  |
| VCC VCC                                                       | 22 GND GND                                                            |  |
| GND GND 8                                                     | 21 AREF analog reference                                              |  |
| crystal (PCINT6/XTAL1/TOSC1) PB6                              | 20 AVCC VCC                                                           |  |
| crystal (PCINT7/XTAL2/TOSC2) PB7 10                           | 19 PB5 (SCK/PCINT5) digital pin 13                                    |  |
| digital pin 5 (PWM) (PCINT21/OC0B/T1) PD5                     | 18 PB4 (MISO/PCINT4) digital pin 12                                   |  |
| digital pin 6 (PWM) (PCINT22/OC0A/AIN0) PD6                   | 17 PB3 (MOSI/OC2A/PCINT3) digital pin 11(PWM)                         |  |
| digital pin 7 (PCINT23/AIN1) PD7                              | 16 PB2 (SS/OC1B/PCINT2) digital pin 10 (PWM)                          |  |
| digital pin 8 (PCINT0/CLKO/ICP1) PB0                          | 15 PB1 (OC1A/PCINT1) digital pin 9 (PWM)                              |  |
| Digital Pins 11, 12 & 13 are us<br>MISO, SCK connections (Atm | ed by the ICSP header for MOSI.<br>ega168-pins 17.18 & 19) Avoid low- |  |
| MISO. SCK connections (Atm<br>montance loads on these pro-    | ega168 pins 17.18 & 19) Avoid low-                                    |  |

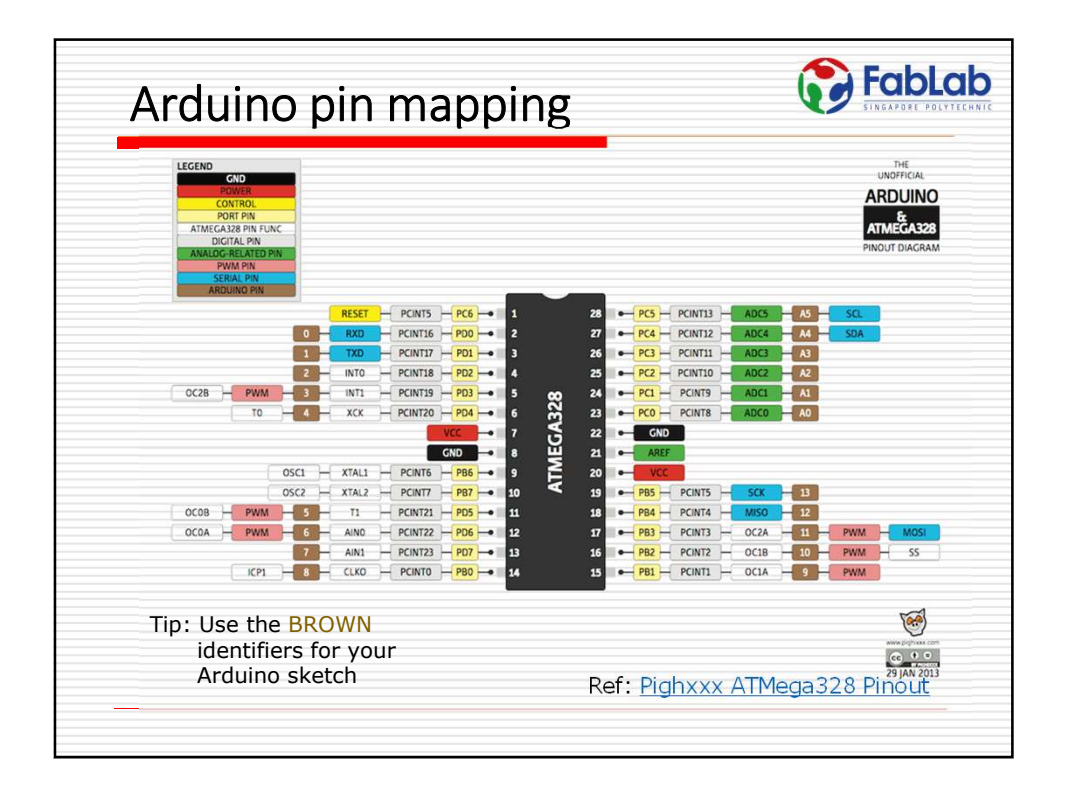

| Digital Output                                                                                                    |                                                                                                    |
|----------------------------------------------------------------------------------------------------|----------------------------------------------------------------------------------------------------|
| <ul> <li>pinmode()<br/>Initialise digital pin 13 to<br/>be a output port</li> <li>Repeat         <ul> <li>digitalWrite()<br/>Turn ON the LED</li> <li>delay()<br/>Wait 1 second</li> <li>Turn OFF the LED</li> <li>Wait 1 second</li> </ul> </li> </ul> | <pre>blink.ino § 1 void setup() { 2 pinMode (13, OUTPUT); 3 } 4 5 void loop() { 6 digitalWrite(13, 1); 7 delay(1000); 8 digitalWrite(13, 0); 9 delay(1000); 10 } </pre> |
| Arduino Programming<br>reference                                                                                                    | Colour coding helps in recognizing in-built functions, reserved words, values                                                                                           |

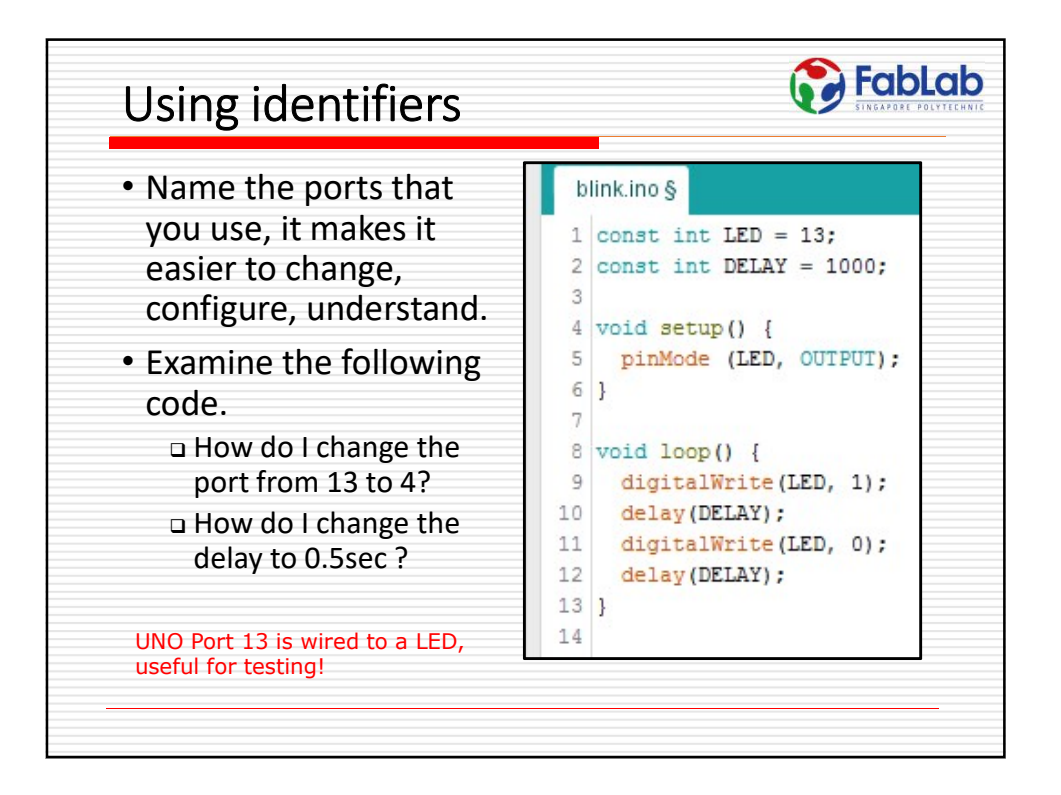

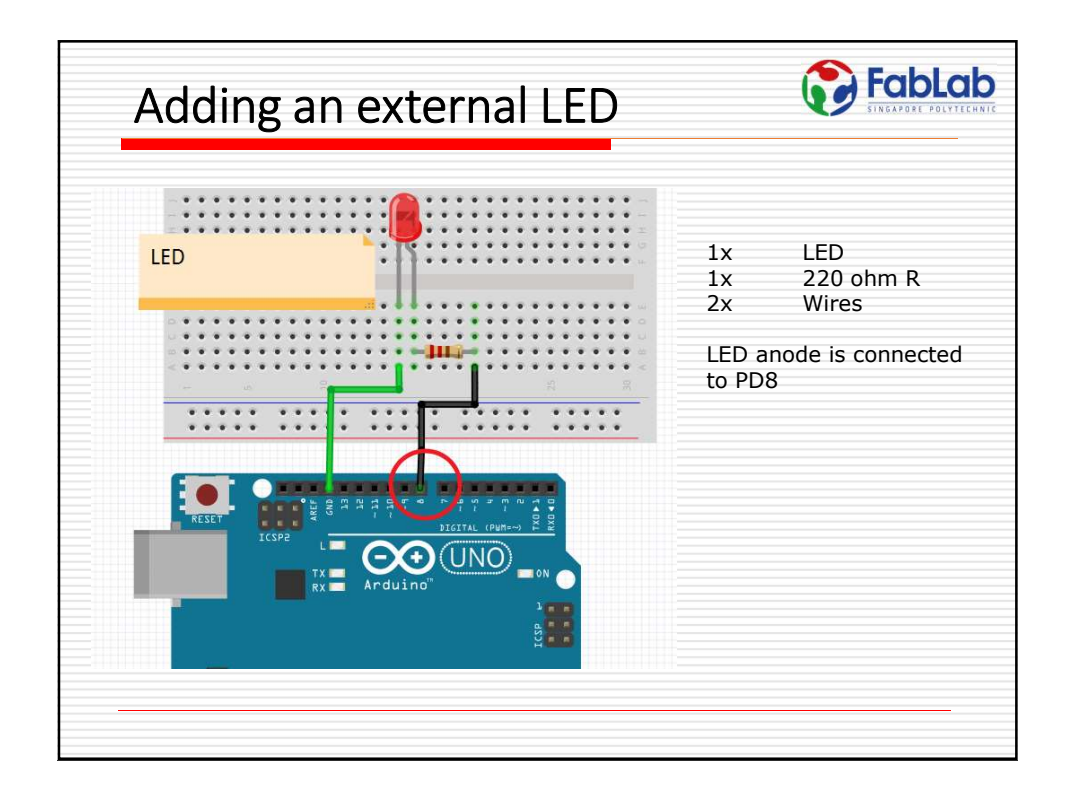

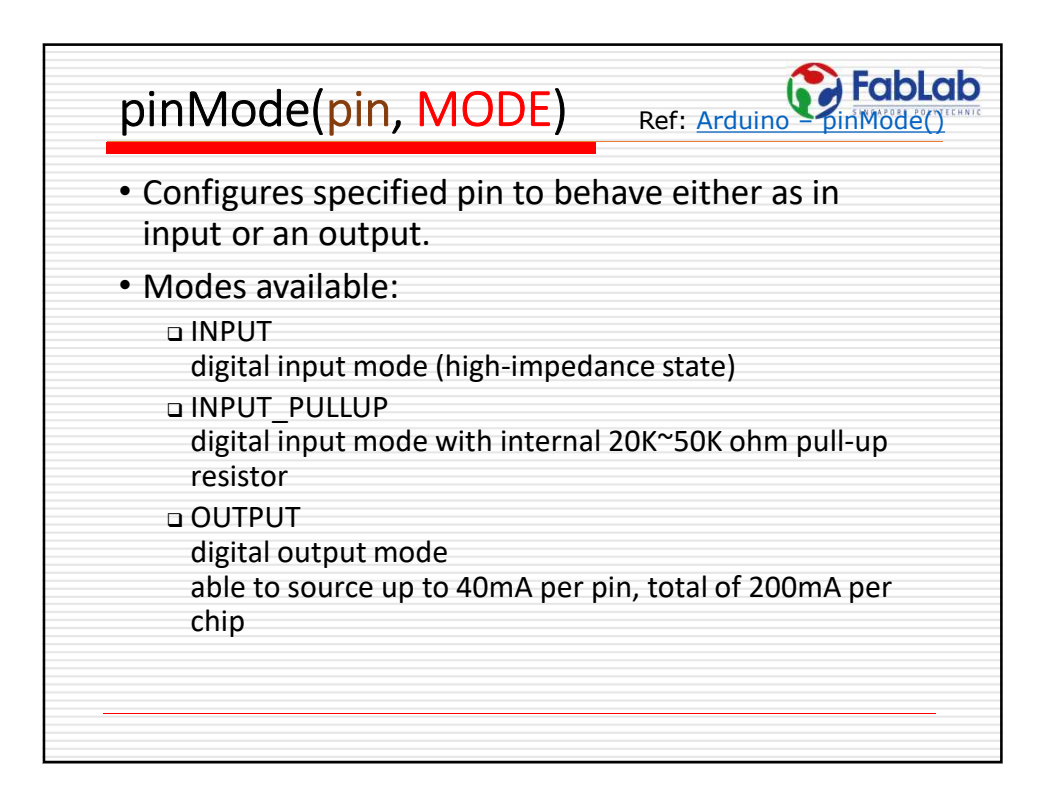

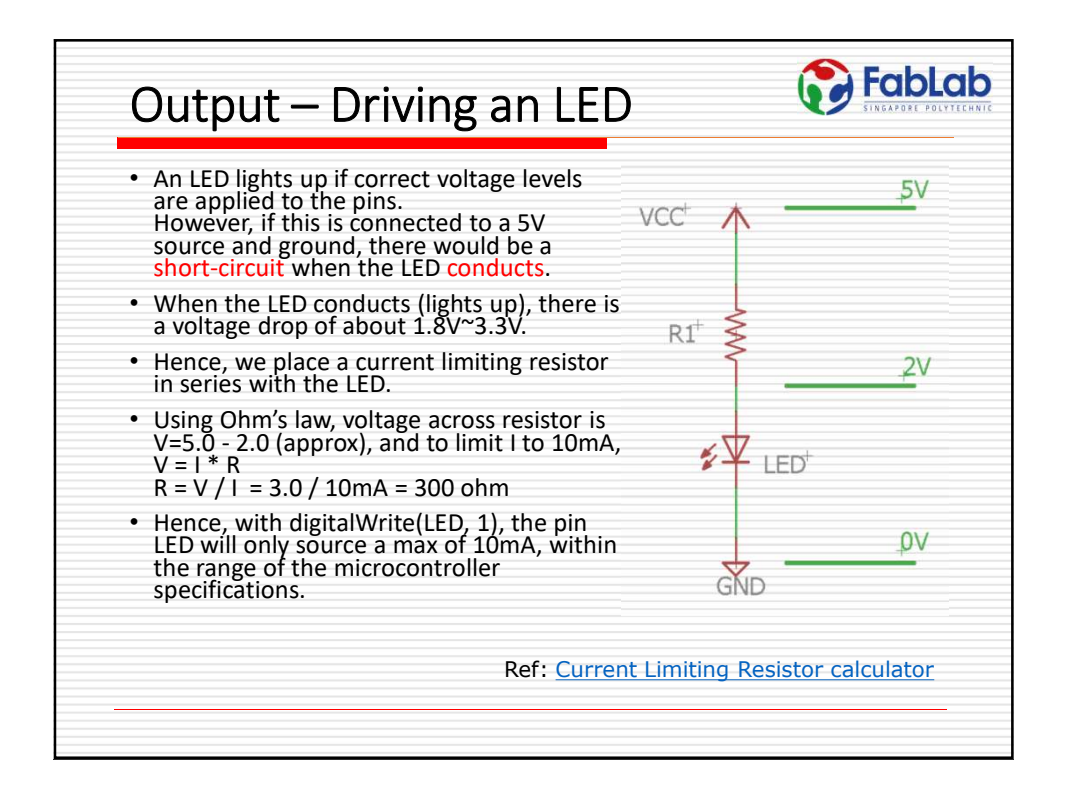

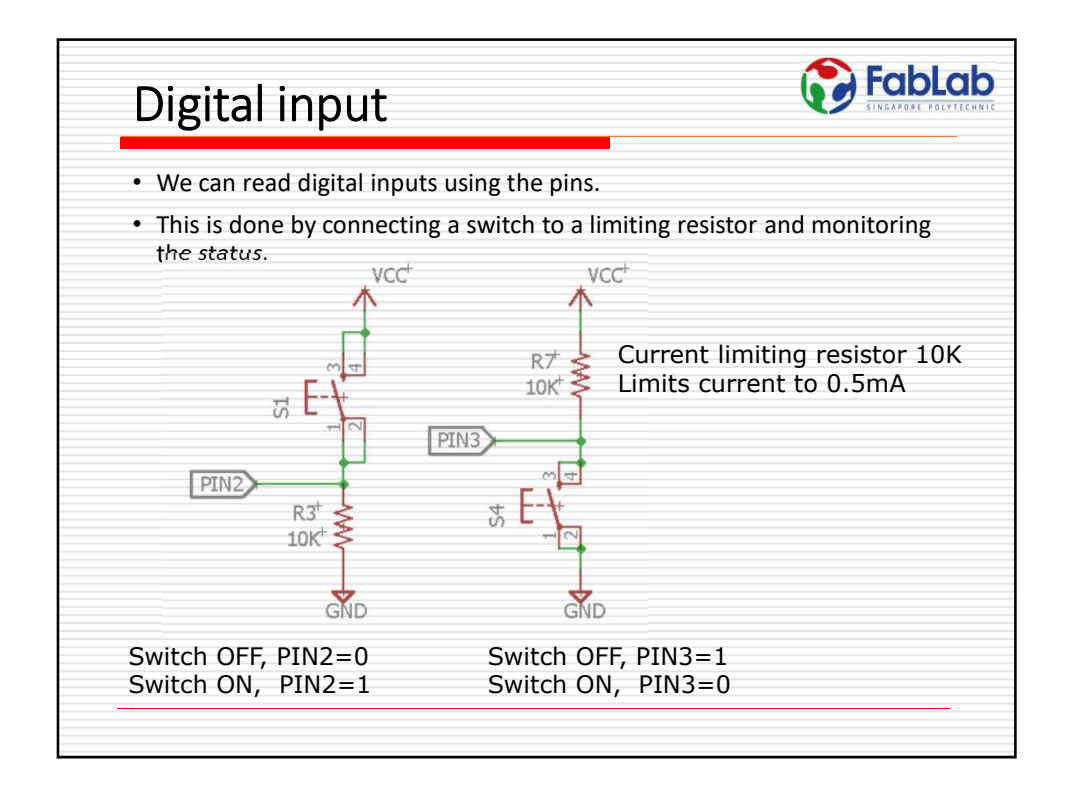

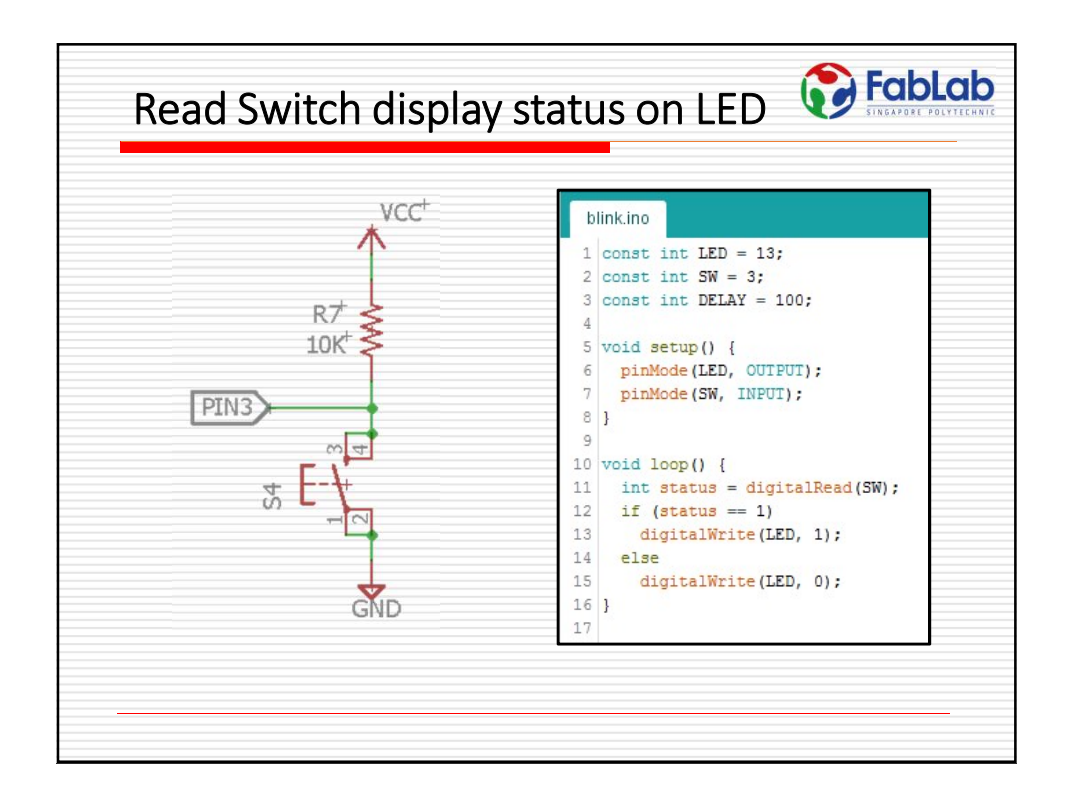

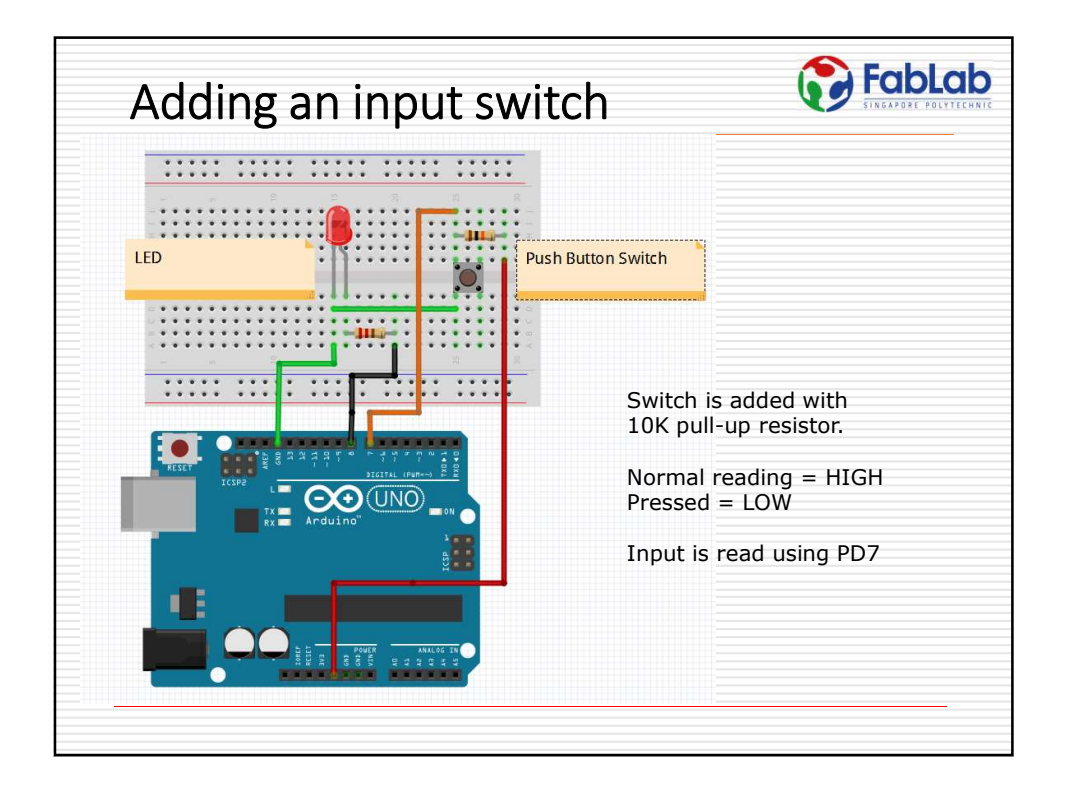

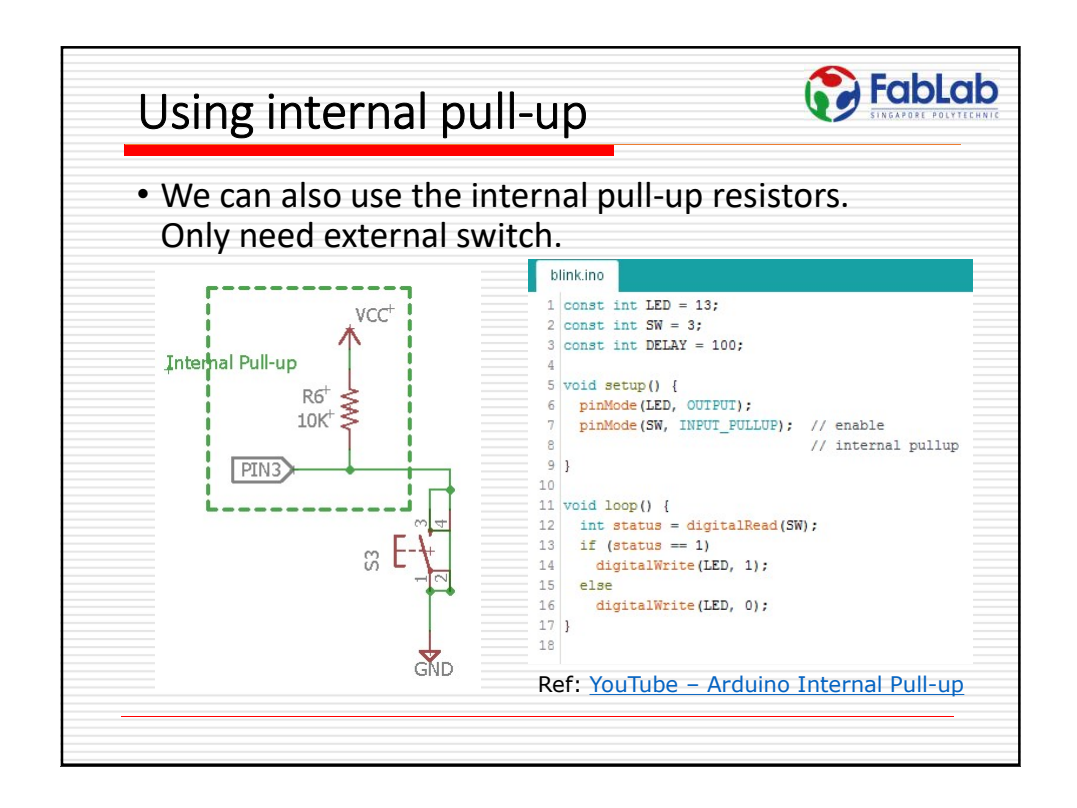

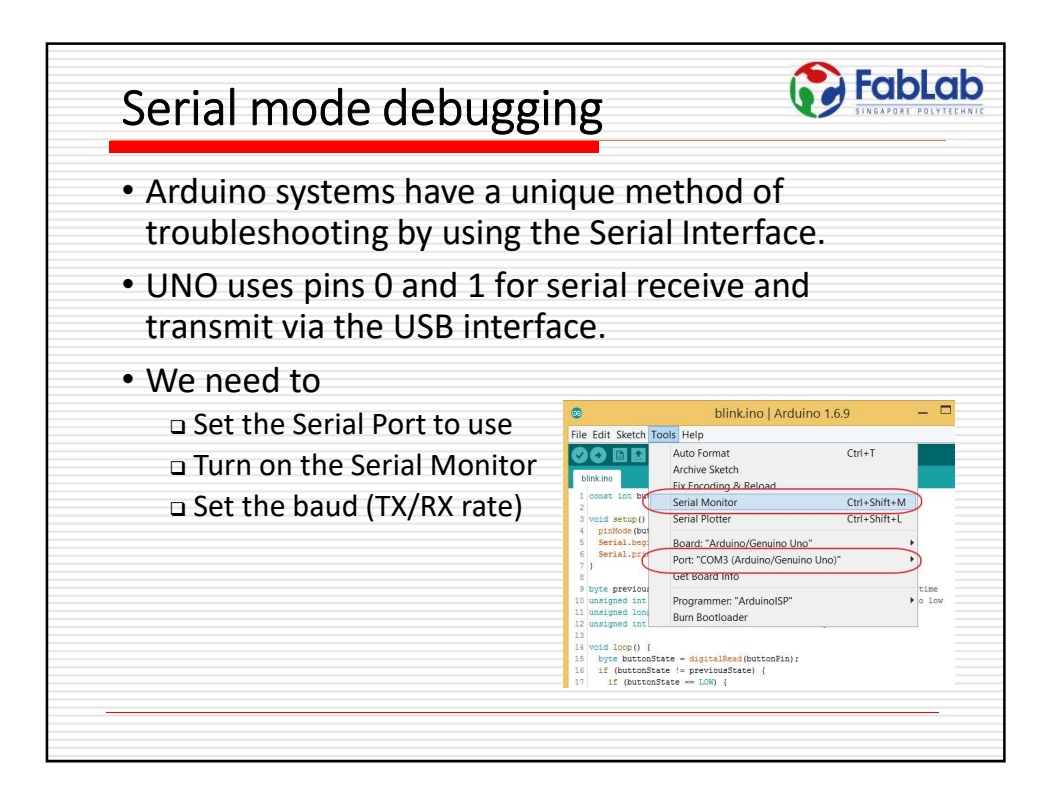

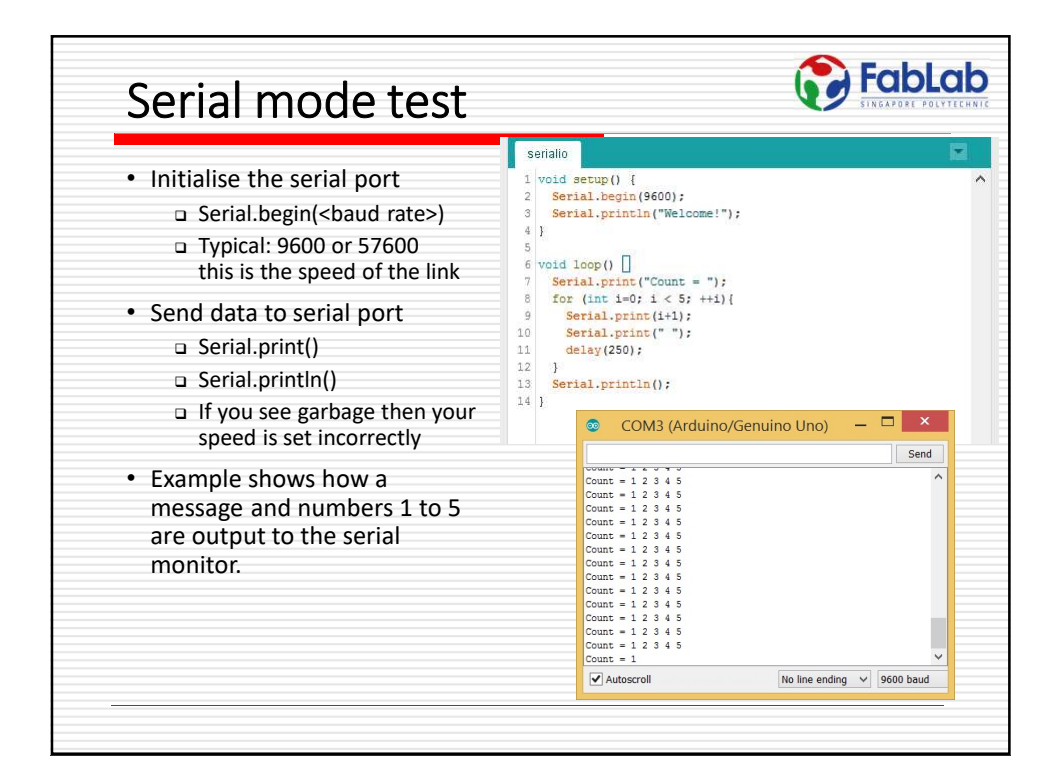

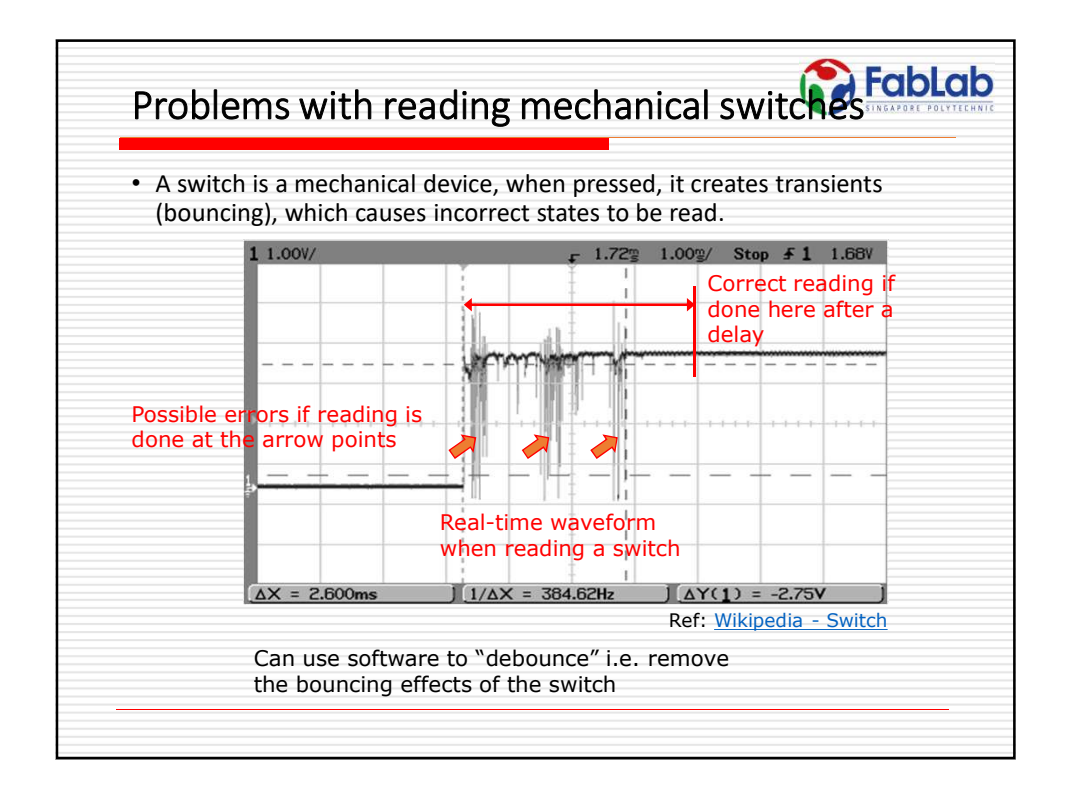

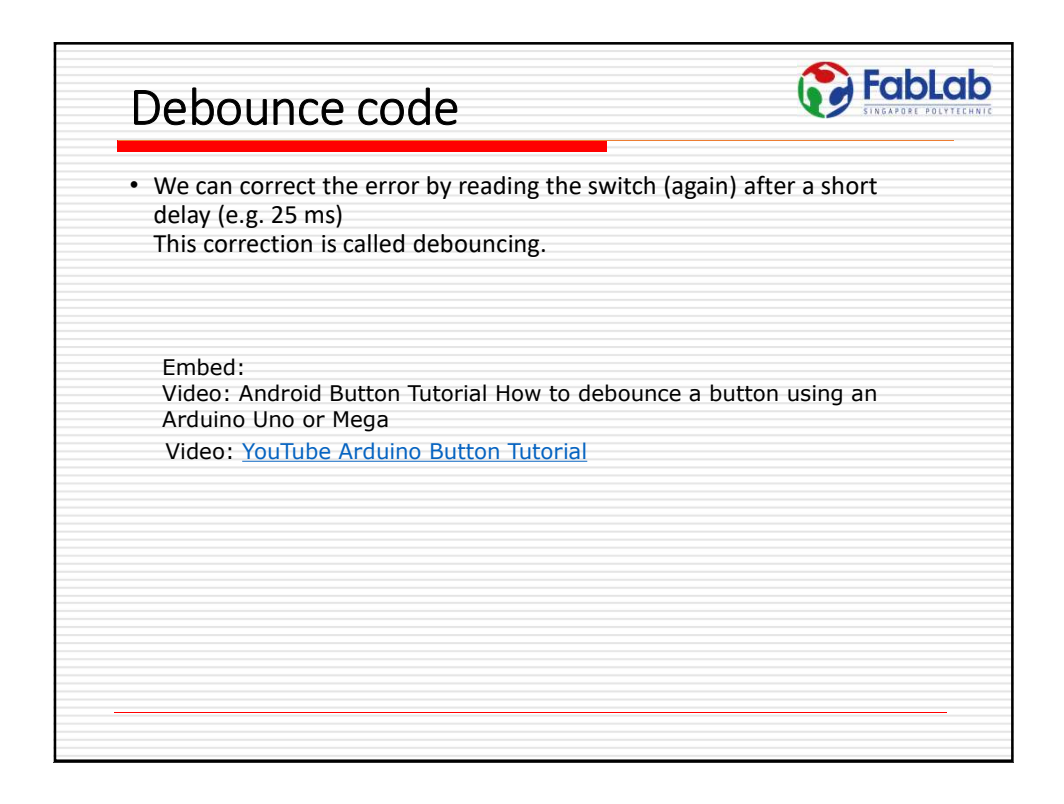

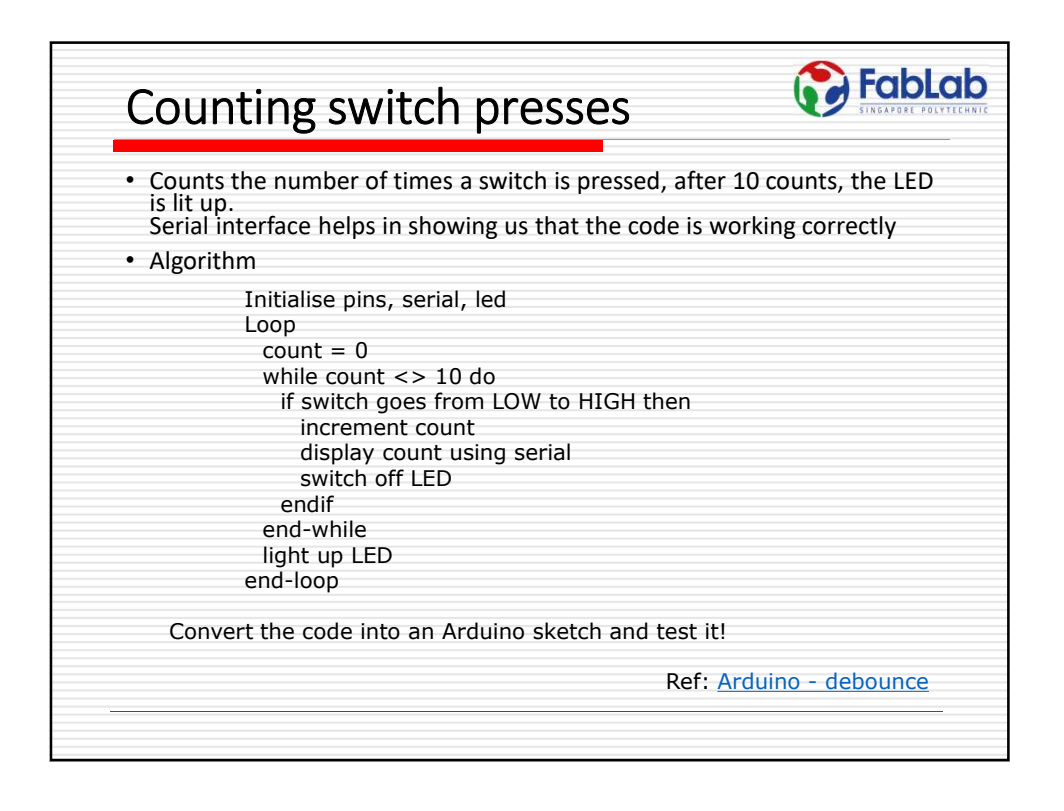

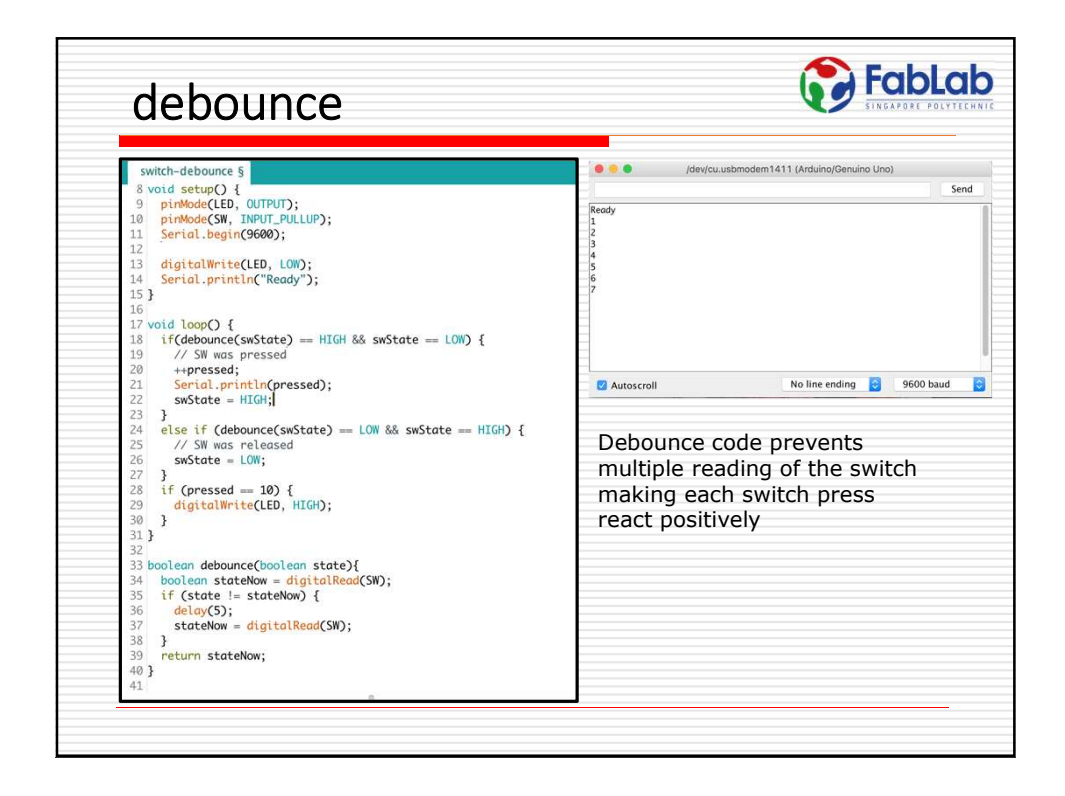

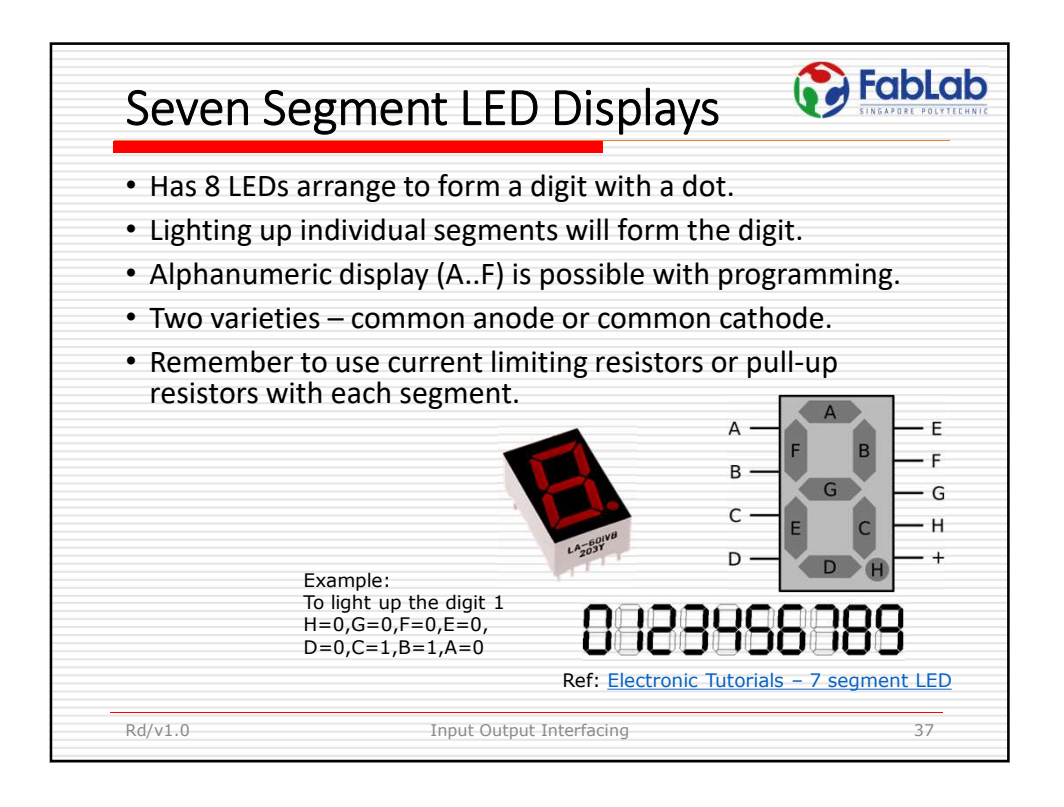

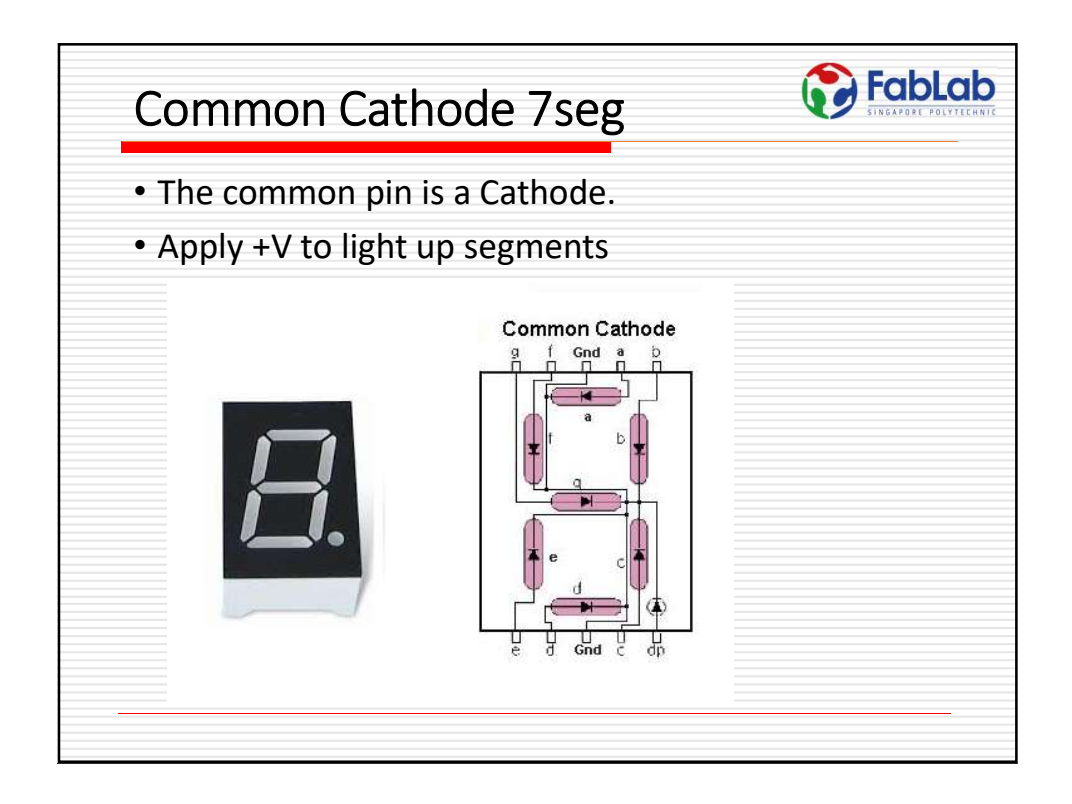

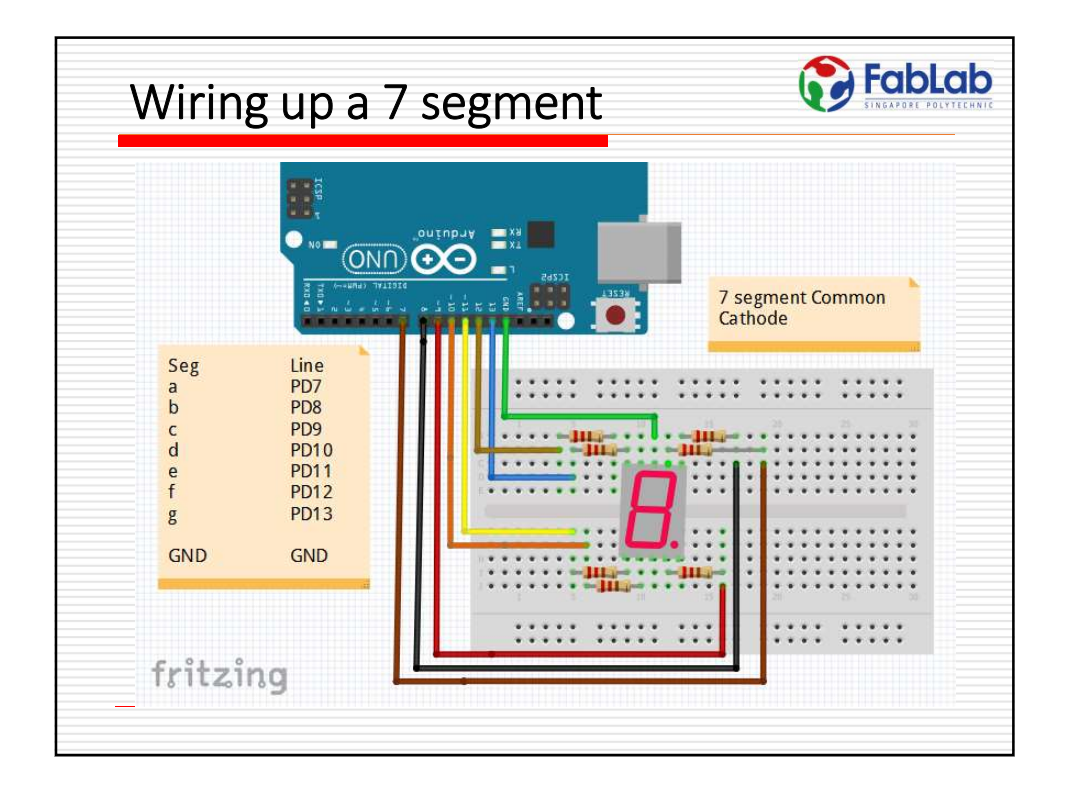

| Seven Segment co                                                                                                    | de                                                                                                    |                                                                                                    |
|----------------------------------------------------------------------------------------------------|----------------------------------------------------------------------------------------------------|----------------------------------------------------------------------------------------------------|
| Sseg         3 const int ssD=2;         4 const int ssD=3;         5 const int ssD=5;         7 const int ssD=5;         7 const int ssE=6;         8 const int ssE=6;         10 const int ssE=2;         10 const int ssE=2;         11 const int ssE=1;         12 Bil00000,B000010,B101101,B1001111,         13 Bil1011,B110110,B11111,B000011,         14 int cnt = 0;         15         16 void setup() {         17 pinMode(ssB, OUTPUT);         18 pinMode(ssB, OUTPUT);         20 pinMode(ssB, OUTPUT);         21 pinMode(ssC, OUTPUT);         22 pinMode(ssF, OUTPUT);         23 pinMode(ssF, OUTPUT);         24 } | <pre>25 26 void loop() { 27 // continuely running num 28 ssedisplay(cnt); 29 cnt = (cnt + 1) % 10; // 30 delay(DELAY); 31 } 33 void sseddisplay(int num){ 34 digitalWrite(ssD, (sseq[num 35 digitalWrite(ssD, (sseq[num 36 digitalWrite(ssD, (sseq[num 38 digitalWrite(ssD, (sseq[num 39 digitalWrite(ssD, (sseq[num 39 digitalWrite(ssD, (sseq[num 41 ] 42 This code uses 7 dig Can you think of wa the number of I/O li </pre> | <pre>bers restart if necessary ] &amp;= 0x01); m] &gt;&gt; 1) &amp;= 0x01); m] &gt;&gt; 2) &amp;= 0x01); m] &gt;&gt; 3) &amp;= 0x01); m] &gt;&gt; 4) &amp;= 0x01); m] &gt;&gt; 5) &amp;= 0x01); m] &gt;&gt; 6) &amp;= 0x01); m] &gt;&gt; 6) &amp;= 0x01); gitial I/O lines. ys of reducing nes used?</pre> |
| Rd/v1.0 Input Ou                                                                                                    | tput Interfacing                                                                                                    | 40                                                                                                    |

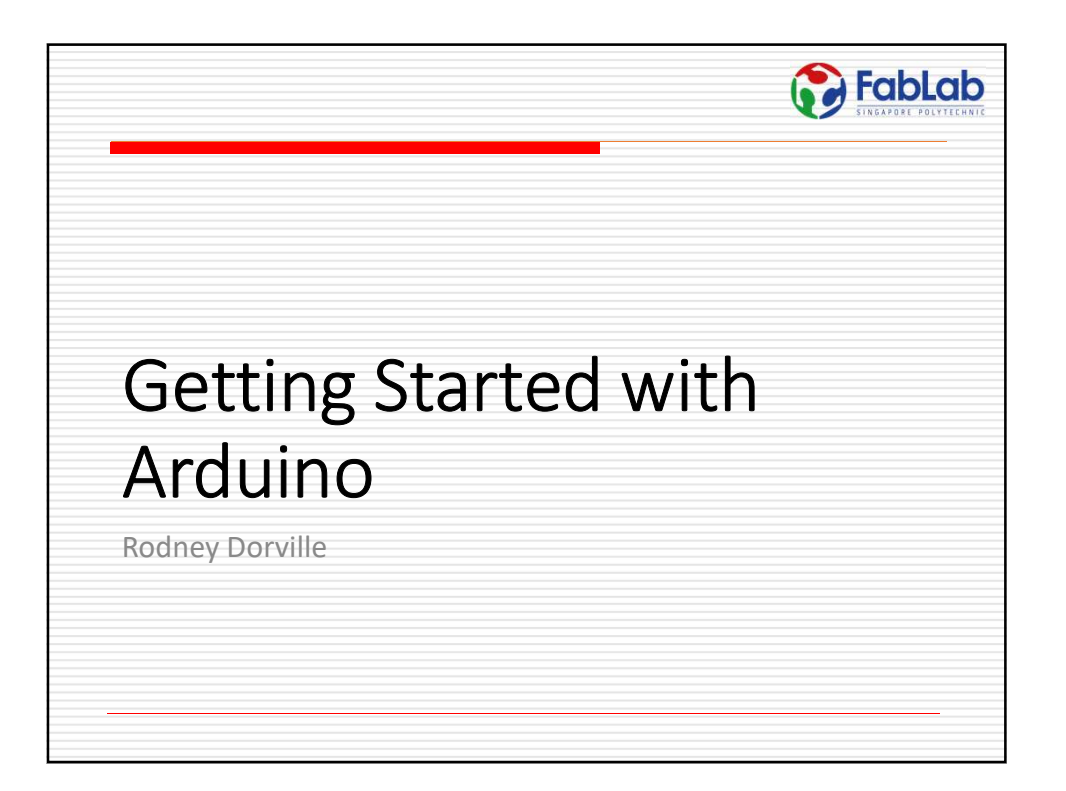